## Инструкция для подачи заявок на гостевую парковку автомобилей.

Для подачи заявок на гостевую парковку автомобилей необходимо:

- 1) Зайти на страницу <u>http://arendator.niisa.ru/</u> и авторизоваться под своим именем пользователя и паролем.
- 2) В главном меню откройте «Заявки» -> «На пропуск автомобилей».

|                       |   | Заявки:                                                      |
|-----------------------|---|--------------------------------------------------------------|
| Главная               |   | На выдачу разового пропуска                                  |
| Новости               |   | <u>На пропуск автомобилей</u><br>На работу в выходной день   |
| Справочная информация | • | На внос мат. ценностей                                       |
| <u>Услуги</u>         |   | <u>На вынос мат. ценностей</u><br>В службу главного инженера |
| <u>Заявки</u>         | • | Анкета для оформления постоянного<br>пропуска                |

- 3) Откроется страница с формой заявки «Гостевой пропуск». Форма предназначена для подачи заявок для краткосрочного въезда автомобиля на парковку с ограничением не более трех заявок в день от арендодателя по 3 часа, если иное не оговорено договором.
- 4) Внимательно ознакомьтесь с **правилами** пользования парковкой по ссылке на странице формы.
- 5) Заполните все поля.

Система следит за численностью автомобилей на парковки и позволяет выбрать только те временные интервалы, которые свободны. Если в меню выбора времени парковки нет или не хватает желаемых временных интервалов, значит все места на это время заняты другим арендатором, попробуйте выбрать другое время начала и окончания парквки. Заявка на пропуск автомобилей

Архив

Заявки Автомобили

| Гостевой пропуск                                                                                           |                       |  |  |  |  |  |  |  |
|----------------------------------------------------------------------------------------------------|-----------------------|--|--|--|--|--|--|--|
| Дата въезда                                                                                                | 20.04.2023            |  |  |  |  |  |  |  |
| Время парковки                                                                                             | 18:00:00 🗸 18:30:00 🗸 |  |  |  |  |  |  |  |
| Марка автомобиля                                                                                           |                       |  |  |  |  |  |  |  |
| Гос. номер автомобиля                                                                                      |                       |  |  |  |  |  |  |  |
| Нажимая на кнопку «Отправить» Вы соглашаетесь с <u>Правилами</u> пользования гостевой парковкой АО «НИИСА» |                       |  |  |  |  |  |  |  |
|                                                                                                    | Отправить             |  |  |  |  |  |  |  |
|                                                                                                    | <u>Список заявок</u>  |  |  |  |  |  |  |  |

- 6) После заполнения полей формы поставьте галочку, о том, что вы ознакомились и согласны с правилами пользования парковкой АО «НИИСА», нажмите на кнопку «Отправить». Система проверит введенные данные и выдаст сообщение о том, что заявка принята и отобразит ваш лимит заявок, либо отказ, если вы исчерпали лимит заявок в соответствии с настройками системы и/или условиями заключенного договора.
- 7) При нажатии на ссылку «Список заявок» можно посмотреть все поданные вами заявки.

Во вкладке «Заявки» отображаются ваши текущие заявки. При необходимости заявку можно отменить, нажав на кнопку «Отменить заявку».

Во вкладке «Архив» отображается история ваших заявок, поданных в прошлом.

Список заявок на въезд на парковку

| Nº   | Организация              | Заявитель | Дата       | Время               | Модель<br>автомобиля | Гос.<br>номер | <mark>Статус</mark> | Время<br>въезда<br>на<br>стоянку | Время<br>выезда<br>со<br>стоянки | Версия<br>для<br>печати | Отменить                  |
|------|--------------------------|-----------|------------|---------------------|----------------------|---------------|---------------------|----------------------------------|----------------------------------|-------------------------|---------------------------|
| 2006 | Тестовый<br>пользователь |           | 2021-05-21 | 00:00:00 - 23:59:59 | Land Rover           | 146<br>EK321M |                     |                                  |                                  | <u>Просмотр</u>         | <u>Отменить</u><br>заявку |

При возникновении каких-либо вопросов по работе системы просим обращаться в ИТ-отдел АО «НИИСА» по электронной почте help@niisa.ru